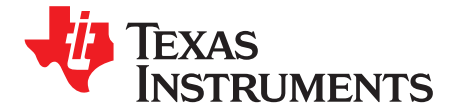

# bq27530EVM with bq27530 Battery Management Unit Impedance Track<sup>™</sup> Fuel Gauge and bq24161 2.5-A, Dual-Input, Switch-Mode Battery Charger for Single-Cell Applications

This evaluation module (EVM) is a complete evaluation system for the Battery Management Unit (BMU) chipset consisting of the bq27530-G1 fuel gauge and bq24161 battery charger. The EVM includes one bq27530 circuit, including a current sense resistor one thermistor, and an EV2300 PC interface board for gas gauge interface and a PC USB cable. In addition, the fuel gauge controls the bq24161 battery charger's settings and monitors its status via I<sup>2</sup>C communication lines. Together, the chipset provides all necessary components to monitor and predict capacity for a system-side fuel gauge solution as well asto charge the battery from either an adapter or USB input with up to 2.5-A of charge current. The circuit module connects directly across the battery pack. With the EV2300 interface board and software, the user can read the bq27530-G1 data registers, program the chipset for different pack configurations, log cycling data for further evaluation, and evaluate the overall functionality of the battery management unit solution under different charge and discharge conditions. The latest Windows<sup>™</sup>-based PC software can be downloaded from the product folder on the Texas Instruments Web site.

#### Contents

| 1 | Features                                                          | . 2 |
|---|-------------------------------------------------------------------|-----|
| 2 | bq27530-Based Circuit Module                                      | . 2 |
| 3 | Circuit Module Physical Layouts, Bill of Materials, and Schematic | . 5 |
| 4 | EVM Hardware and Software Setup                                   | 13  |
| 5 | Troubleshooting Unexpected Dialog Boxes                           | 16  |
| 6 | Operation                                                         | 17  |
| 7 | Calibrate Screen                                                  | 19  |
| 8 | I2C Pro Screen                                                    | 21  |
| 9 | Related Documentation From Texas Instruments                      | 21  |

#### List of Figures

| 1  | Schematic                                               | 3  |
|----|---------------------------------------------------------|----|
| 2  | bq27530EVM-001 Layout – Layer 1 Silk Screen             | 6  |
| 3  | Layer 2                                                 | 7  |
| 4  | Layer 3                                                 | 8  |
| 5  | Layer 4                                                 | 9  |
| 6  | Layer 5                                                 | 10 |
| 7  | BAT_Load (PR1010) Schematic                             | 14 |
| 8  | Original Test Setup for bq24160/161/163/168EVM (HPA721) | 15 |
| 9  | DataRAM Screen                                          | 17 |
| 10 | Data Flash Screen                                       | 18 |
| 11 | Calibration Screen                                      | 20 |
| 12 | I2C Pro Screen                                          | 21 |

Impedance Track is a trademark of Texas Instruments. Windows, Microsoft are trademarks of Microsoft Corporation. All other trademarks are the property of their respective owners.

Downloaded from Datasheet.su

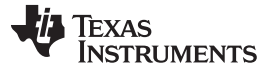

#### Features

#### List of Tables

| 1 | Ordering Information | 2  |
|---|----------------------|----|
| 2 | Bill of Materials    | 11 |

#### 1 Features

- Complete evaluation system for the Battery Management Unit chipset consisting of the bq27530-G1 Impedance Track fuel gauge and bq24161 2.5-A Dual Input Battery Charger.
- Populated circuit module for quick setup
- Personal computer (PC) software and interface board for easy evaluation
- Software that allows data logging for system analysis
- Ability to upgrade to the latest firmware version by flash reprogramming

#### 1.1 Kit Contents

- bq27530-G1 and bq24161 chipset circuit module (HPA763)
- EV2300 PC interface board
- USB connection cable to interface board
- NTC103AT thermistor

This EVM is used for the evaluation of the bq27530-G1 and bq24161 BMU chipset. Ensure that you visit the product Web folder at <u>www.ti.com</u> to download the latest firmware version, evaluation software, and documentation for the associated product to be evaluated.

#### 1.2 Ordering Information

#### Table 1. Ordering Information

| EVM PART NUMBER CHEMISTRY |        | CONFIGURATION | CAPACITY |  |
|---------------------------|--------|---------------|----------|--|
| bq27530EVM                | Li-ion | 1 cell        | Any      |  |

# 2 bq27530-Based Circuit Module

The bq27530-based circuit module is a complete and compact example solution of a bq27530 circuit for battery management. The circuit module incorporates a bq27530 battery gas gauge integrated circuit (IC) and all other components necessary to accurately predict the capacity of 1-series Li-ion cell.

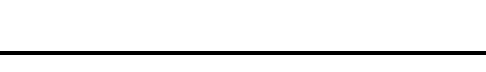

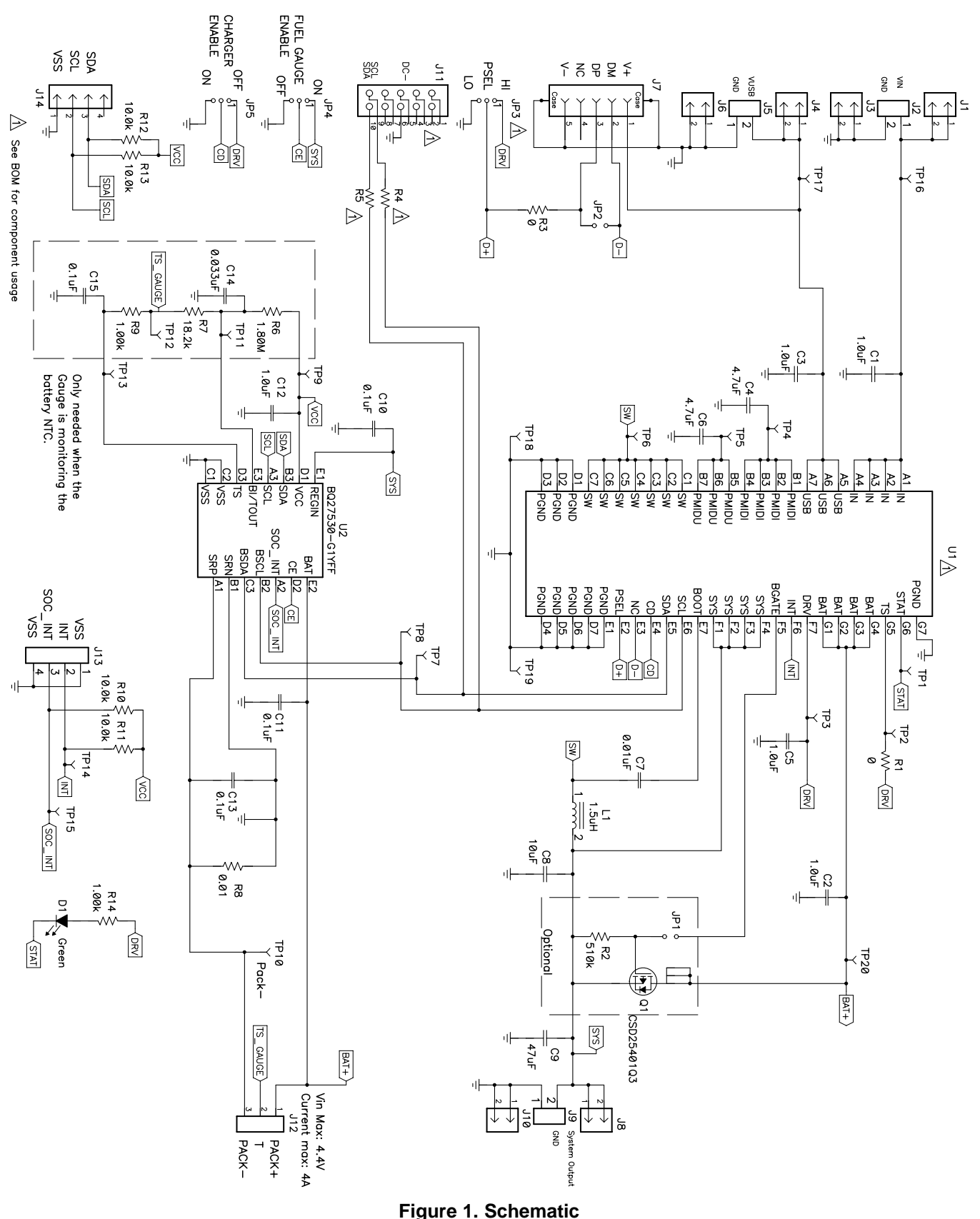

SLUUA09–December 2012 Submit Documentation Feedback bq27530EVM with bq27530 Battery Management Unit Impedance Track™ Fuel Gauge and bq24161 2.5-A, Dual-Input, Switch-Mode Battery Charger for Copyright © 2012, Texas Instruments Incorporated Single-Cell Applications

Downloaded from Datasheet.su

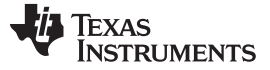

#### 2.1 **Circuit Module Connections**

Contacts on the circuit module provide the following connections:

- Direct connection to the battery pack (J2 or J3): PACK+, PACK-, and TS •
- To the serial communications port (J8): SDA, SCL, and VSS •
- The system load and charger connect across charger and load (J6 and J7): CHARGER-/LOAD- and • CHARGER+/LOAD+.
- Access to signal outputs (J5): SOC\_INT, BAT\_GD, and BAT\_LOW •

#### 2.2 I/O Description

| Header/Terminal Block | Description                                                                |
|-----------------------|----------------------------------------------------------------------------|
| J1–VIN                | Apapter positive terminal                                                  |
| J2–VIN                | Apapter positive terminal                                                  |
| J2–GND                | Adapter negative terminal                                                  |
| J3-GND                | Adapter negative header                                                    |
| J4-USB                | USB positive header                                                        |
| J5-USB                | USB positive terminal                                                      |
| J5-GND                | USB negative terminal                                                      |
| J6-GND                | USB negative header                                                        |
| J7                    | USB Miniconnector                                                          |
| J8-SYS                | System positive header                                                     |
| J9-SYS                | System positive terminal                                                   |
| J9-GND                | System negative terminal                                                   |
| J10-GND               | System ground header                                                       |
| J10-SYS               | System output positive header                                              |
| J11                   | USBTOGPIO 10-pin connector (not installed)                                 |
| J12-PACK+             | Battery positive terminal                                                  |
| J12-T                 | Pack thermistor input that leads to IC TS pin                              |
| J12-PACK-             | Battery negative terminal                                                  |
| J13                   | I2C SDA/SCL/VSS - I2C communication header                                 |
| J14                   | EV2300 connector for using bq27530 software to communicate with bq27530 IC |

#### 2.3 **Test Points**

| Test Point | Description                                               |
|------------|-----------------------------------------------------------|
| TP1        | bq24161 STAT pin                                          |
| TP2        | bq24161 TS pin                                            |
| TP3        | bq24161 DRV pin                                           |
| TP4        | bq24161 PMIDI pin                                         |
| TP5        | bq24161 PMIDU pin                                         |
| TP6        | bq24161 SW pin                                            |
| TP7        | bq24161 SDA = bq27530 BSDA - I2C communication data line  |
| TP8        | bq24161 SCL = bq27530 BSCL - I2C communication clock line |
| TP9        | bq27530 VCC                                               |
| TP10       | bq27530 PACK-                                             |
| TP11       | bq27530 BI/TOUT                                           |
| TP12       | Battery pack NTC positive side                            |
| TP13       | bq27530 TS pin                                            |
| TP14       | bq24161 INT pin                                           |

bq27530EVM with bq27530 Battery Management Unit Impedance Track™ Fuel 4 Gauge and bq24161 2.5-A, Dual-Input, Switch-Mode Battery Charger for Single-Cell Applications

#### Circuit Module Physical Layouts, Bill of Materials, and Schematic

| Test Point | Description                                                                                  |
|------------|----------------------------------------------------------------------------------------------|
| TP15       | bq27530 SOC_INT pin - Access to open-drain output that signals interrupt for changes in SOC. |
| TP16       | bq24161 IN voltage                                                                           |
| TP17       | bq24161 USB voltage                                                                          |

# 2.4 Control and Key Parameters Setting

| Jumper                      | Description                                                                                                    | Default Factory Setting |
|-----------------------------|----------------------------------------------------------------------------------------------------|-------------------------|
| JP1<br>BGATE                | When installed, connects the bq24161's BGATE output to the gate of Q1, thereby enabling the external battery FET.                                                                                                    | INSTALLED               |
| JP2<br>USB D+/D-            | Shorting jumper for USB data lines DM (D-) and DP (D+). When shorted, USB input current limit defaults to 1.5 A. Otherwise, USB100 mode is selected.                                                                                                    | NOT INSTALLED           |
| JP3<br>PSEL                 | <ul> <li>2-3 (PSEL = LO): Indicates that an ac adapter is connected to the USB input and sets the USB input current limit to 1.5 A.</li> <li>1-2 (PSEL = HI): Indicates that a USB source is connected to the USB input and sets the input current limit to 500 mA. (DEFAULT)</li> </ul> | 1-2 (PSEL = HI)         |
| JP4<br>CHARGE ENABLE        | 2-3 ON: Charge disable (CD) pin low for normal operation<br>1-2 OFF: Charge disable (CD) pin high to disable charge and enter Hi-Z<br>mode                                                                                                    | 1-2 OFF                 |
| JP5<br>FUEL GAUGE<br>ENABLE | 1-2 ON: Charge enable (CE) pin high for normal operation<br>2-3 OFF: Charge enable (CE) pin low to disable charge and gauging                                                                                                    | 2-3 OFF                 |

# 3 Circuit Module Physical Layouts, Bill of Materials, and Schematic

This section contains the board layout, bill of materials, assembly drawings, and schematic for the bq27530 circuit module.

# 3.1 Board Layout

This section shows the printed-circuit board (PCB) layers (Figure 2 through Figure 5), assembly drawing, and schematic for the bq27530 module.

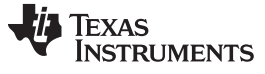

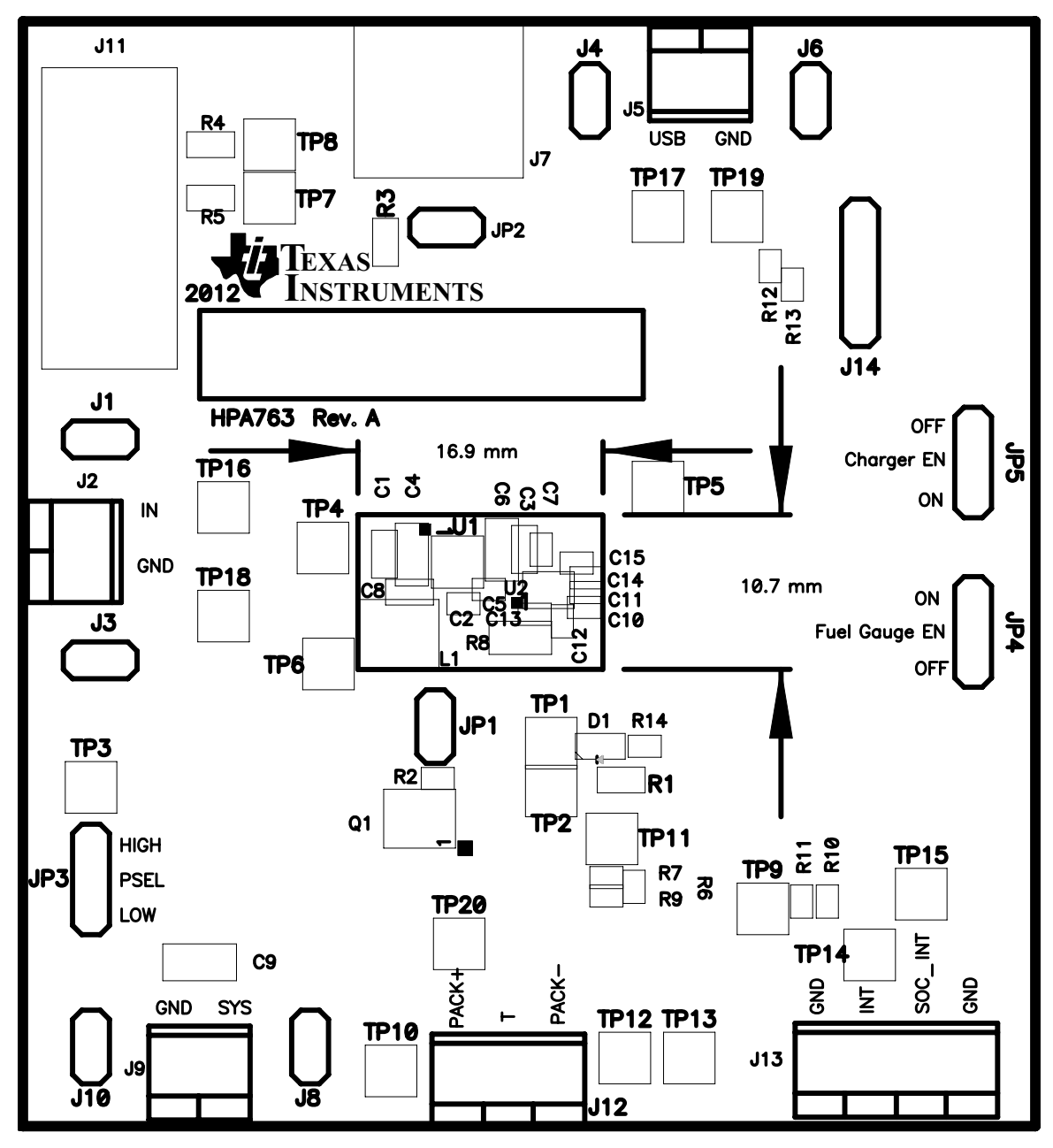

Figure 2. bq27530EVM-001 Layout – Layer 1 Silk Screen

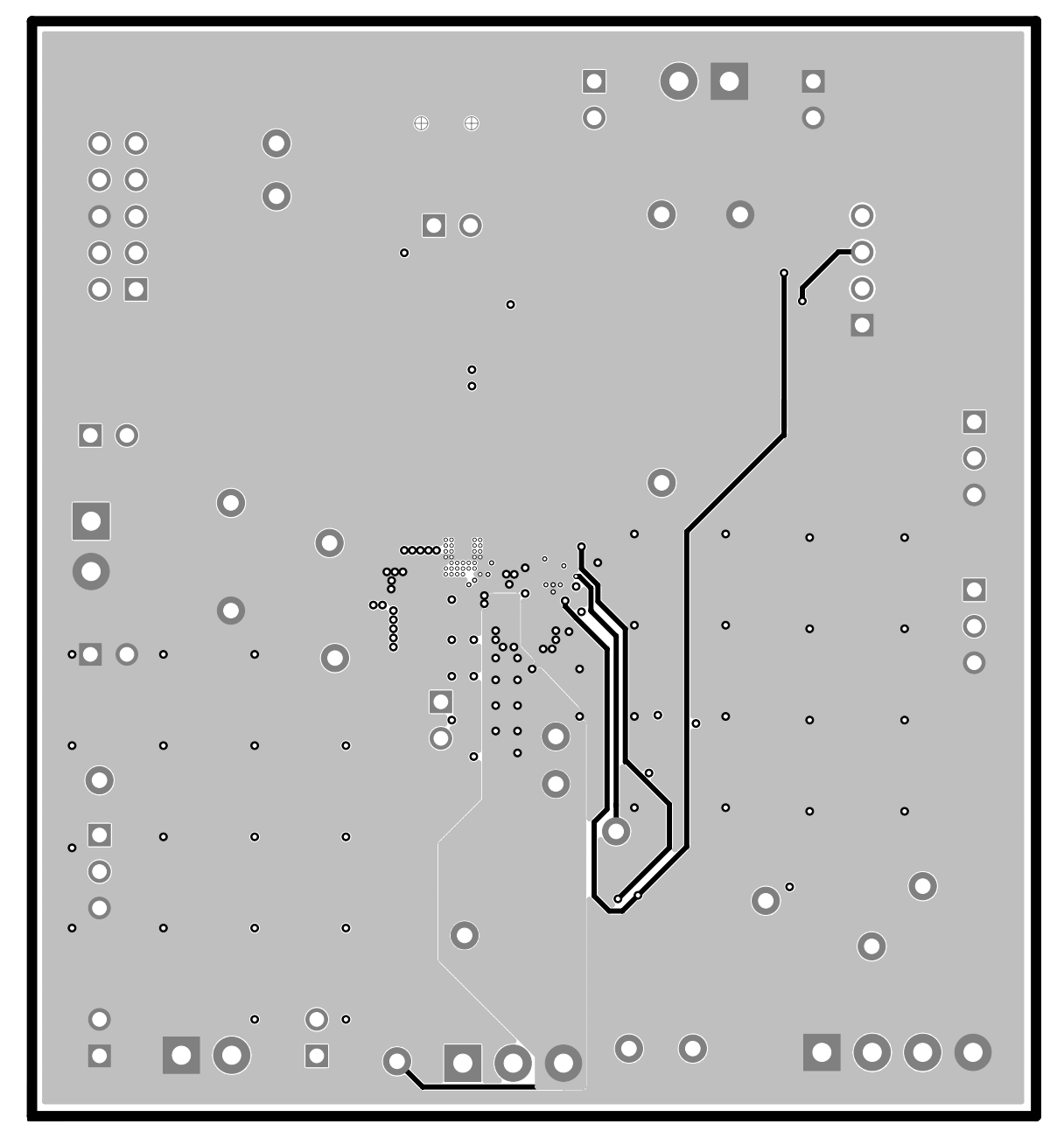

Figure 3. Layer 2

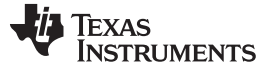

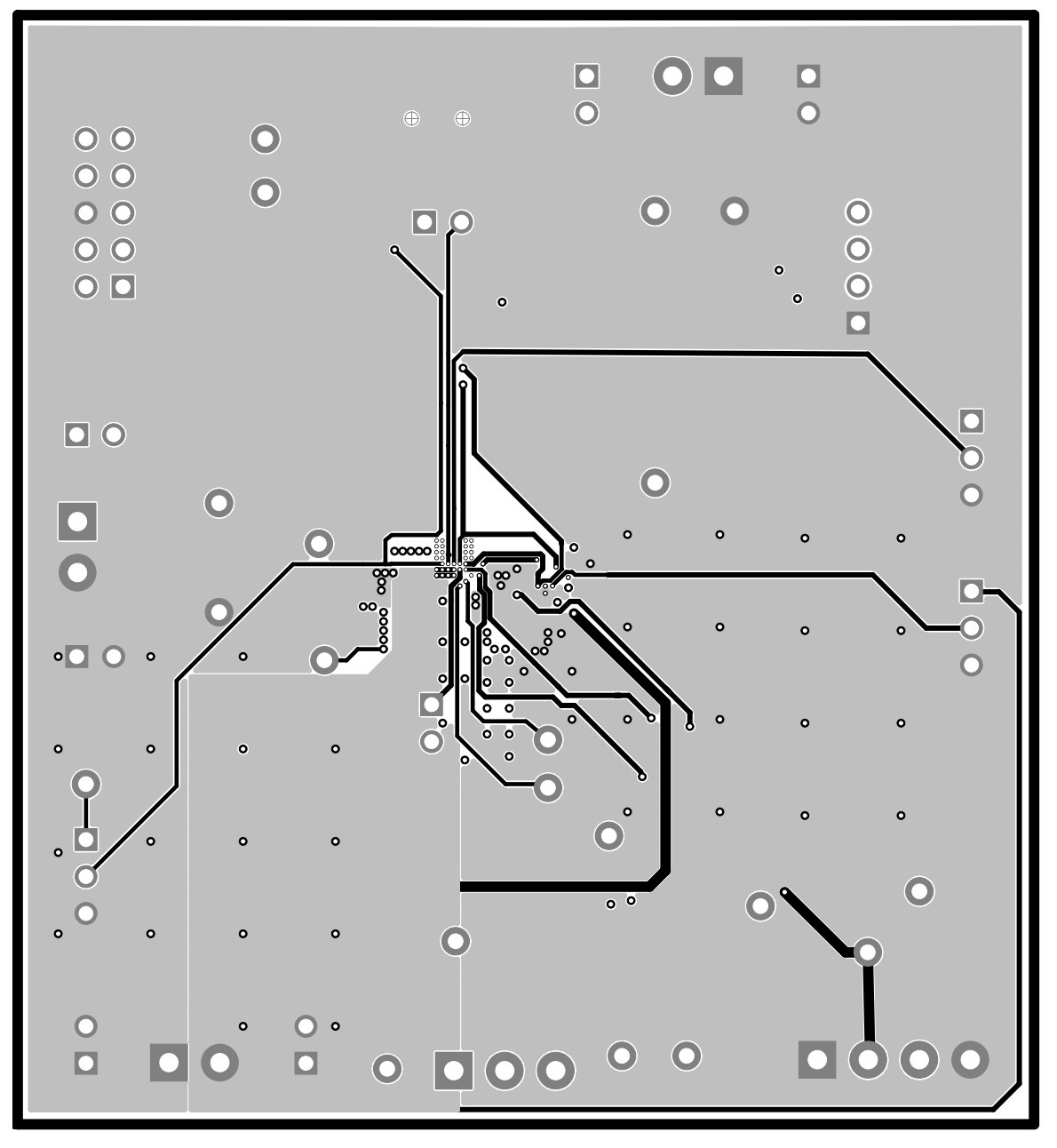

Figure 4. Layer 3

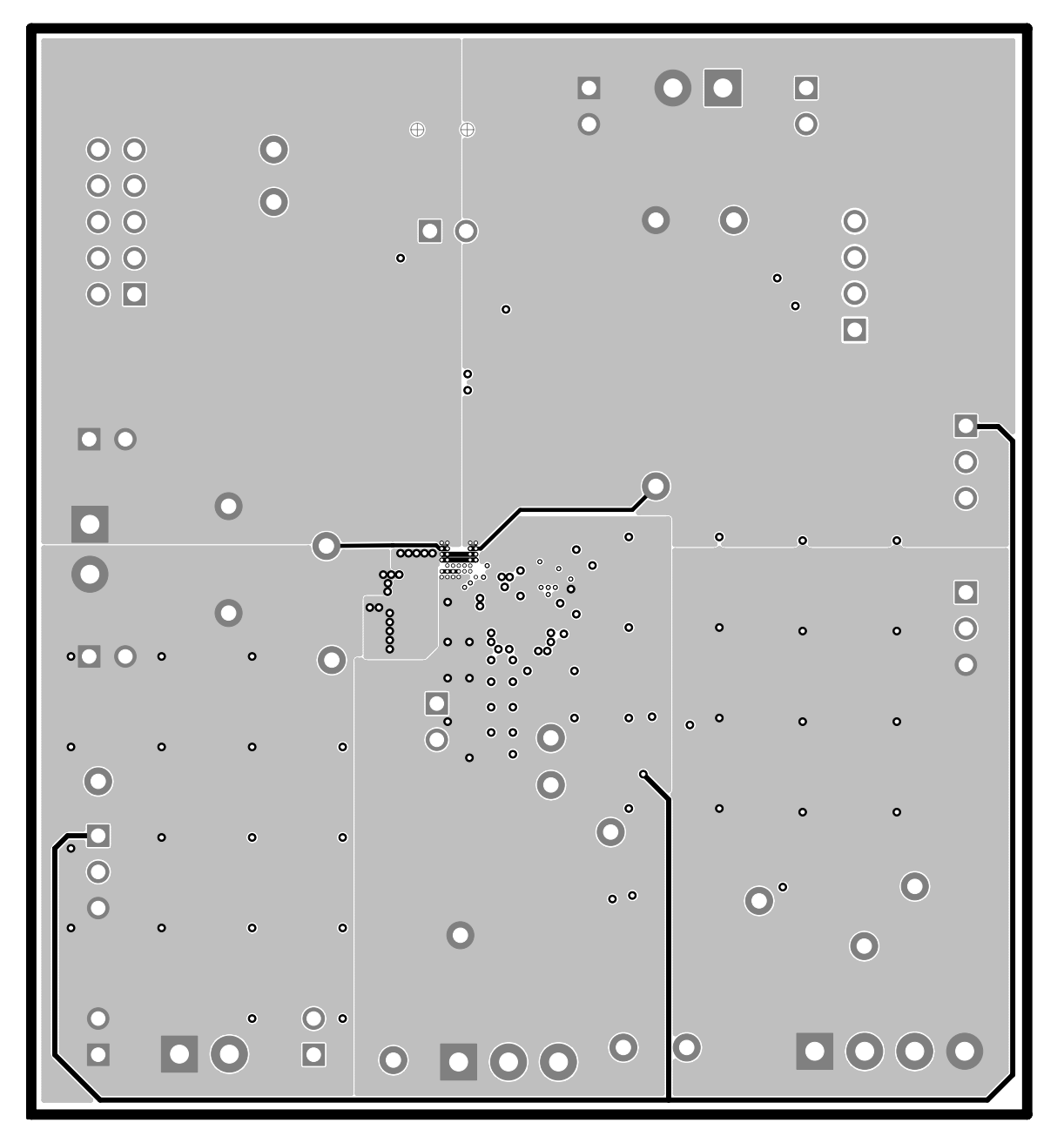

Figure 5. Layer 4

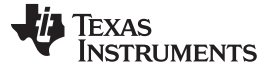

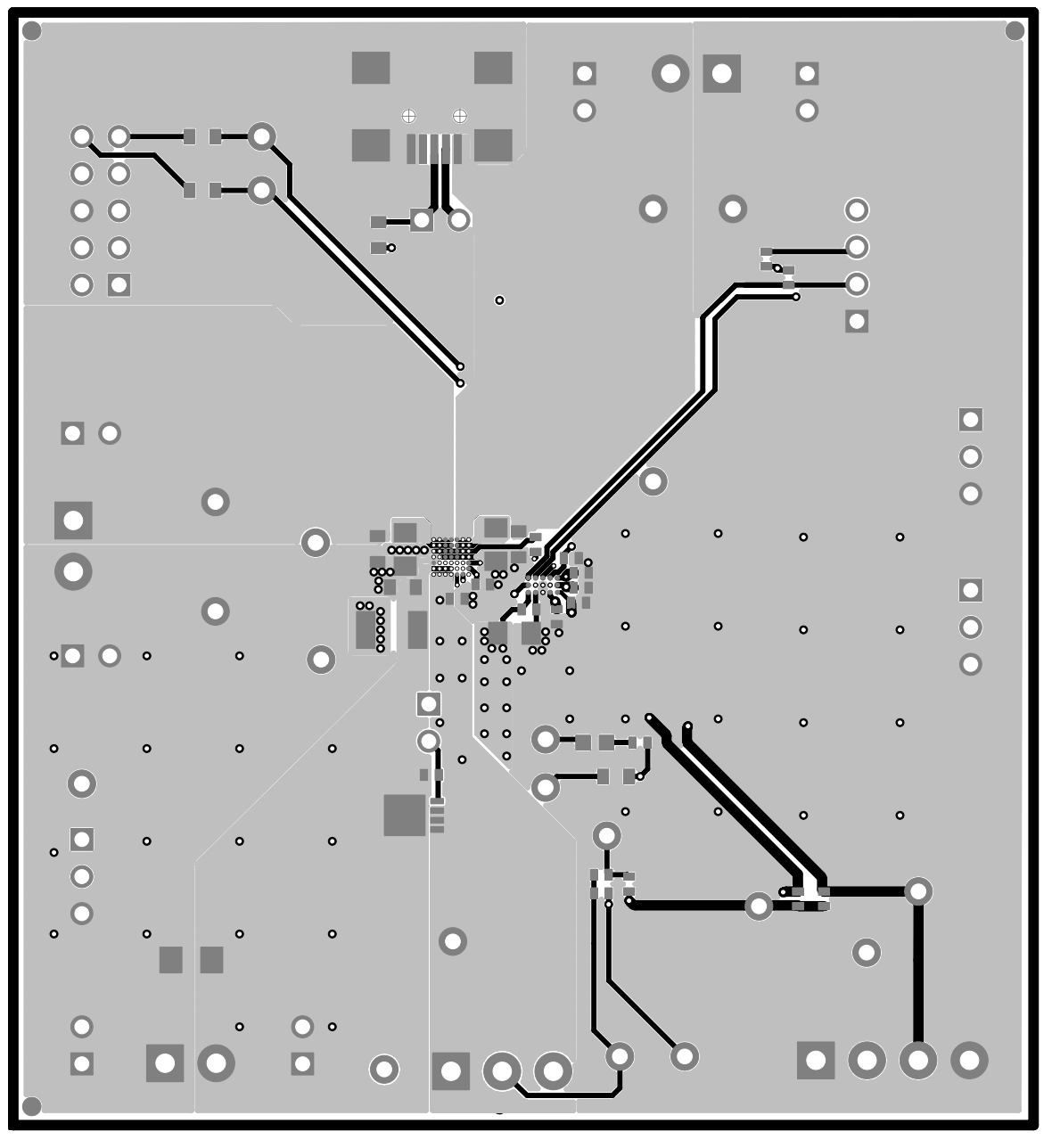

Figure 6. Layer 5

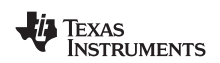

#### 3.2 Bill of Materials and Schematic

#### Circuit Module Physical Layouts, Bill of Materials, and Schematic

| COUNT | RefDes                     | VALUE       | Description                                                 | Size                 | Part Number                                     | MFR                 |  |
|-------|----------------------------|-------------|-------------------------------------------------------------|----------------------|-------------------------------------------------|---------------------|--|
| 2     | C1, C3                     | 1.0uF       | Capacitor, Ceramic, 25V, X5R, 10%                           | 0603                 | Std                                             | Std                 |  |
| 3     | C2, C5, C12                | 1.0uF       | Capacitor, Ceramic, 6.3V, X5R, 10%                          | 0402                 | Std                                             | Std                 |  |
| 2     | C4, C6                     | 4.7uF       | Capacitor, Ceramic, 25V, X5R, 10%                           | 0805                 | Std                                             | Std                 |  |
| 1     | C7                         | 0.01uF      | Capacitor, Ceramic, 16V, X7R, 10%                           | 0402                 | Std                                             | Std                 |  |
| 1     | C8                         | 10uF        | Capacitor, Ceramic, 10V, X5R, 10%                           | 0603                 | Std                                             | Std                 |  |
| 1     | C9                         | 47uF        | Capacitor, Ceramic, 10V, X5R, 20%                           | 1206                 | Std                                             | Std                 |  |
| 4     | C10, C11, C13,<br>C15      | 0.1uF       | Capacitor, Ceramic, 6.3V, X5R, 10%                          | 0402                 | Std                                             | Std                 |  |
| 1     | C14                        | 0.033uF     | Capacitor, Ceramic, 16V, X7R, 10%                           | 0402                 | Std                                             | Std                 |  |
| 1     | D1                         | Green       | Diode, LED, Green, 2.1-V, 20-mA, 6-mcd                      | 0603                 | LTST-C190GKT                                    | Liteon              |  |
| 6     | J1, J3, J4, J6,<br>J8, J10 | PEC02SAAN   | Header, Male 2-pin, 100mil spacing,                         | 0.100 inch x 2       | PEC02SAAN                                       | Sullins             |  |
| 0     | J11                        | Open        | Connector, Male Straight 2x5 pin, 100mil spacing, 4<br>Wall | 0.338 x 0.788 inch   | N2510-6002-RB                                   | 3M                  |  |
| 1     | J12                        | ED555/3DS   | Terminal Block, 3-pin, 6-A, 3.5mm0.41 x 0.25 inchED555/3DS  |                      | OST                                             |                     |  |
| 1     | J13                        | ED555/4DS   | Terminal Block, 4-pin, 6-A, 3.5mm                           | 0.55 x 0.25 inch     | ED555/4DS                                       | OST                 |  |
| 1     | J14                        | 22-05-3041  | Header, Friction Lock Ass'y, 4-pin Right Angle              | 0.400 x 0.500        | 22-05-3041                                      | Molex               |  |
| 3     | J2, J5, J9                 | ED555/2DS   | Terminal Block, 2-pin, 6-A, 3.5mm                           | 0.27 x 0.25          | ED555/2DS                                       | OST                 |  |
| 1     | J7                         | UX60-MB-5ST | Connector, Recpt, USB-B, Mini, 5-pins, SMT                  | 0.354 X 0.303 Inches | UX60-MB-5ST                                     | Hiroise             |  |
| 2     | JP1, JP2                   | PEC02SAAN   | Header, Male 2-pin, 100mil spacing,                         | 0.100 inch x 2       | PEC02SAAN                                       | Sullins             |  |
| 2     | JP4, JP5                   | PEC03SAAN   | Header, Male 3-pin, 100mil spacing,                         | 0.100 inch x 3       | PEC03SAAN                                       | Sullins             |  |
| 1     | JP3                        | PEC03SAAN   | Header, Male 3-pin, 100mil spacing,                         | 0.100 inch x 3       | PEC03SAAN                                       | Sullins             |  |
| 1     | L1                         | 1.5uH       | Inductor, SMT, 3.5A, 70 milliohm                            | 4.1x4.4 mm           | SPM4012T-1R5M<br>Alternate: FDSD0415-H-<br>1R5M | TDK Alternate: Toko |  |
| 1     | Q1                         | CSD25401Q3  | MOSFET, PChan, -20V, 60A, 8.7 milliOhm                      | QFN3.3X3.3mm         | CSD25401Q3                                      | TI                  |  |
| 1     | R1                         | 0           | Resistor, Chip, 1/16W, 1%                                   | 0603                 | Std                                             | Std                 |  |
| 0     | R3                         | 0           | Resistor, Chip, 1/16W, 1%                                   | 0603                 | Std                                             | Std                 |  |
| 4     | R10, R11, R12,<br>R13      | 10.0k       | Resistor, Chip, 1/16W, 1%                                   | 0402                 | Std                                             | Std                 |  |
| 1     | R2                         | 510k        | Resistor, Chip, 1/16W, 1%                                   | 0402                 | Std                                             | Std                 |  |
| 0     | R4, R5                     | Open        | Resistor, Chip, 1/16W, 1%                                   | 0603                 | Std                                             | Std                 |  |
| 1     | R6                         | 1.80M       | Resistor, Chip, 1/16W, 1%                                   | 0402                 | Std                                             | Std                 |  |
| 1     | R7                         | 18.2k       | Resistor, Chip, 1/16W, 1%                                   | 0402                 | Std                                             | Std                 |  |

#### Table 2. Bill of Materials

SLUUA09–December 2012 Submit Documentation Feedback bq27530EVM with bq27530 Battery Management Unit Impedance Track™ Fuel 11 Gauge and bq24161 2.5-A, Dual-Input, Switch-Mode Battery Charger for Singlecell Applications

Copyright © 2012, Texas Instruments Incorporated

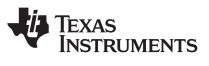

#### Circuit Module Physical Layouts, Bill of Materials, and Schematic

www.ti.com

|       | Table 2. Bill of Materials (continued)                                                                                                |                                                               |                                                                                                    |                  |                   |        |  |  |
|-------|----------------------------------------------------------------------------------------------------|---------------------------------------------------------------|----------------------------------------------------------------------------------------------------|------------------|-------------------|--------|--|--|
| COUNT | RefDes                                                                                                    | VALUE                                                         | Description                                                                                                 | Size             | Part Number       | MFR    |  |  |
| 1     | R8                                                                                                    | 0.01                                                          | Resistor, Chip, 1/4W, 1%                                                                                    | 0805             | WSL0805R0100FEA18 | Vishay |  |  |
| 2     | R9, R14                                                                                                    | 1.00k                                                         | Resistor, Chip, 1/16W, 1%                                                                                   | 0402             | Std               | Std    |  |  |
| 20    | TP1, TP2, TP3,<br>TP4, TP5, TP6,<br>TP7, TP8, TP9,<br>TP10, TP11,<br>TP12, TP13,<br>TP14, TP15,<br>TP16, TP17,<br>TP18, TP19,<br>TP20 | 5002                                                          | Test Point, White, Thru Hole Color Keyed                                                                    | 5002             | Keystone          |        |  |  |
| 1     | U1                                                                                                    | BQ24161YFF                                                    | IC, 2.5A, Dual-Input, Single Cell SwitchmodeLi-Ion BGA BQ24161YI BATTERY CHARGER with Power Path Management |                  |                   | ТІ     |  |  |
| 1     | U2                                                                                                    | BQ27530-<br>G1YZF                                             | IC, Battery Monitor and Data Logger                                                                         | DSBGA            | BQ27530-G1YZF     | ТІ     |  |  |
| 4     |                                                                                                    |                                                               | Shunt, 100-mil, Black                                                                                       | 0.100            | 929950-00         | 3M     |  |  |
| 1     |                                                                                                    |                                                               | PCB                                                                                                    |                  | HPA763            | Any    |  |  |
| 1     |                                                                                                    |                                                               | Label (See note 5)                                                                                          | 1.25 x 0.25 inch | THT-13-457-10     | Brady  |  |  |
| 2     | J5 mate                                                                                                    |                                                               | Connector, Female, 0.100 Centers                                                                            |                  | 22-01-3047        | Molex  |  |  |
| 8     | N/A                                                                                                    |                                                               | Terminals, Crimp, Tin                                                                                       |                  | 08-50-0114        | Molex  |  |  |
|       | N/A Wire, Insulated 24 Awg, Red, 18 Inches (+/- 3 inches)(USB_5V)                                                                     |                                                               |                                                                                                    | 1854-3           | Alpha             |        |  |  |
|       | N/A                                                                                                    | Wire, Insulated 24 Awg, White, 18 Inches (+/- 3 1854-1 1854-1 |                                                                                                    | Alpha            |                   |        |  |  |
|       | N/A                                                                                                    |                                                               | Wire, Insulated 24 Awg, Black, 18 Inches (+/- 3 inches)(GND)                                                |                  | 1854-2            | Alpha  |  |  |
|       | N/A                                                                                                    |                                                               | Wire, Insulated 24 Awg, Brown, 18 Inches (+/- 3 inches) (SDA)                                               |                  | 1854-7            | Alpha  |  |  |
| 1     | N/A                                                                                                    |                                                               | Heatshrink 1" placed at middle of wire set                                                                  |                  | Any               | Any    |  |  |

bq27530EVM with bq27530 Battery Management Unit Impedance Track™ Fuel Gauge and bq24161 2.5-A, Dual-Input, Switch-Mode Battery Charger for Single-Cell Applications 12

Copyright © 2012, Texas Instruments Incorporated

SLUUA09–December 2012 Submit Documentation Feedback

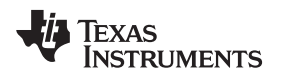

# 3.3 bq27530 Circuit Module Performance Specification Summary

This section summarizes the performance specifications of the bq circuit module.

# 3.4 Recommended Operating Conditions

|                                                |                                                                                                    | Min   | Тур | Max                   | Unit |
|------------------------------------------------|----------------------------------------------------------------------------------------------------|-------|-----|-----------------------|------|
| Supply voltage, V <sub>IN</sub>                | Input voltage from ac adapter                                                                                              | 4.2   |     | 10                    | V    |
| USB voltage, V <sub>USB</sub>                  | Input voltage from USB or equivalent supply                                                                                | 4.2   |     | 6                     | V    |
| System voltage, V <sub>SYS</sub>               | Voltage output at SYS terminal (depends on VBAT voltage and status of $V_{\text{INDPM}}$ and input current limit circuits) | 3.3   |     | VBATR<br>EG+4.17<br>% | V    |
| Battery voltage, V <sub>BAT</sub>              | Voltage output at VBAT terminal (registers set via bq27530 software)                                                       | 3     | 4.2 | 4.44                  | V    |
| Supply current, I <sub>IN(MAX)</sub>           | Maximum input current from ac adapter input (registers set via bq27530 software)                                           | 1.5   |     | 2.5                   | A    |
| Supply current, $I_{USB(MAX)}$                 | Maximum input current from USB input (registers set via bq27530 software)                                                  | 0.1   | 0.5 | 1.5                   | A    |
| Fast charge current,<br>I <sub>CHRG(MAX)</sub> | Battery charge current (registers set via bq27530 software)                                                                | 0.550 |     | 2.5                   | A    |
| Operating junction tempera                     | ature range, T <sub>J</sub>                                                                                                | -40   |     | 125                   | °C   |

# 4 EVM Hardware and Software Setup

This section describes how to connect the different components of the EVM how to install the bq27530EVM PC software and.

# 4.1 Recommended Test Equipment

#### 4.1.1 Power Supplies

- 1. Power Supply #1 (PS #1) capable of supplying 6 V at 3 A is required.
- 2. If not using a battery as the load, then power supply #2 (PS #2) capable of supplying up to 5 V at 5 A is required to power the circuit shown in Figure 7.

# 4.1.2 Load #1 Between BAT and GND

Testing with an actual battery is the best way to verify operation in the system. If a battery is not available, then a circuit similar to the one shown in Figure 7 can simulate a battery when connected to a power supply.

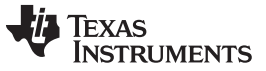

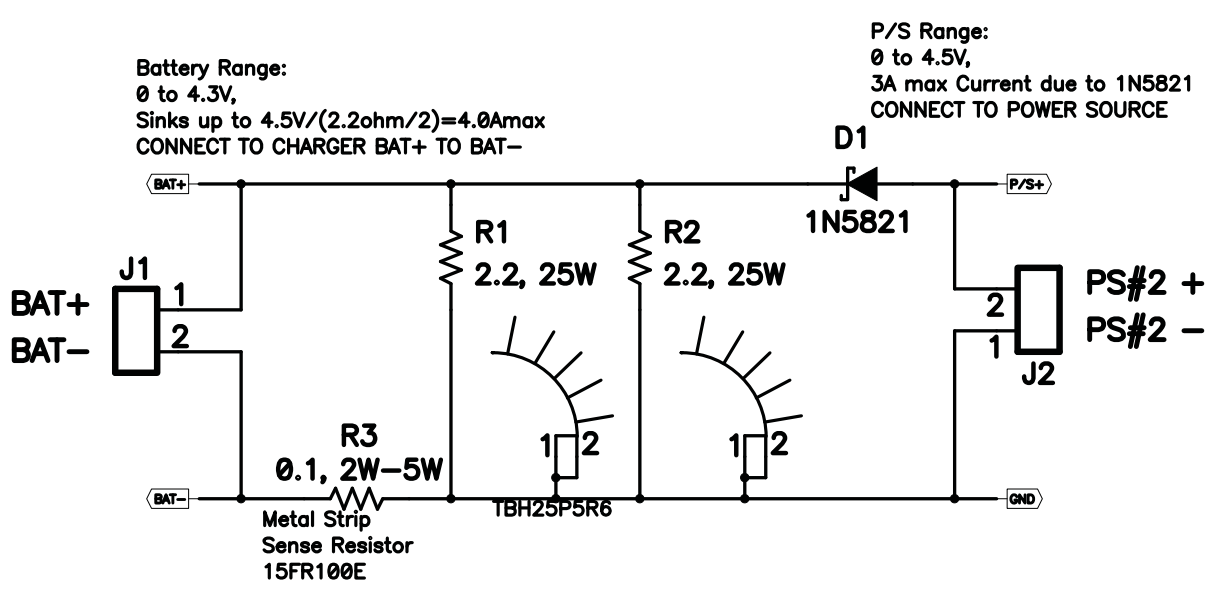

Figure 7. BAT\_Load (PR1010) Schematic

#### 4.1.3 Load #2 Between SYS and GND

Although not required, a resistive load capable of sinking up to 3 A can be used.

#### 4.1.4 Meters

Four equivalent voltage meters (VM #) and two equivalent current meters (CM #) are required. The current meters must be able to measure 3-A current.

#### 4.1.5 Test Equipment Setup

- 1. For all power connections, use short, twisted-pair wires of appropriate gauge wire for the amount of the current.
- 2. Set Power Supply #1 (PS #1) for 6-V, 3-A current limit and then turn off supply.
- 3. If BAT\_Load as shown in Figure 8 is used, connect Power Supply #2 (PS #2) set to approximately 3.6 V to the input side (PS #2+/-) of BAT\_Load, then turn off PS #2.
- Connect the output side of the battery or BAT\_Load in series with current meter (multimeter) #2 (CM #2) to J2 and J6 or J3 (BAT, GND). Ensure that a voltage meter is connected across J2 or TP3 and J6 or TP9 (BAT, GND).
- 5. Connect VM #3 across J10 or TP7 and J14 or TP9 (SYS, GND).
- 6. Connect VM #4 across J15 or TP5 and J14 or TP9 (DRV, GND).
- 7. Ensure jumpers are at the default factory settings per Section 2.4
- 8. Connect I2C port of EV2300 with J14 board using the assembled 4 colored-wire connector included with EV2300 kit (GND / BLACK at the bottom).
- 9. After the preceding steps have been performed, the test setup for HPA721 is configured as is shown in Figure 8

Downloaded from Datasheet.su

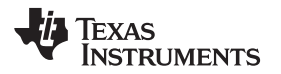

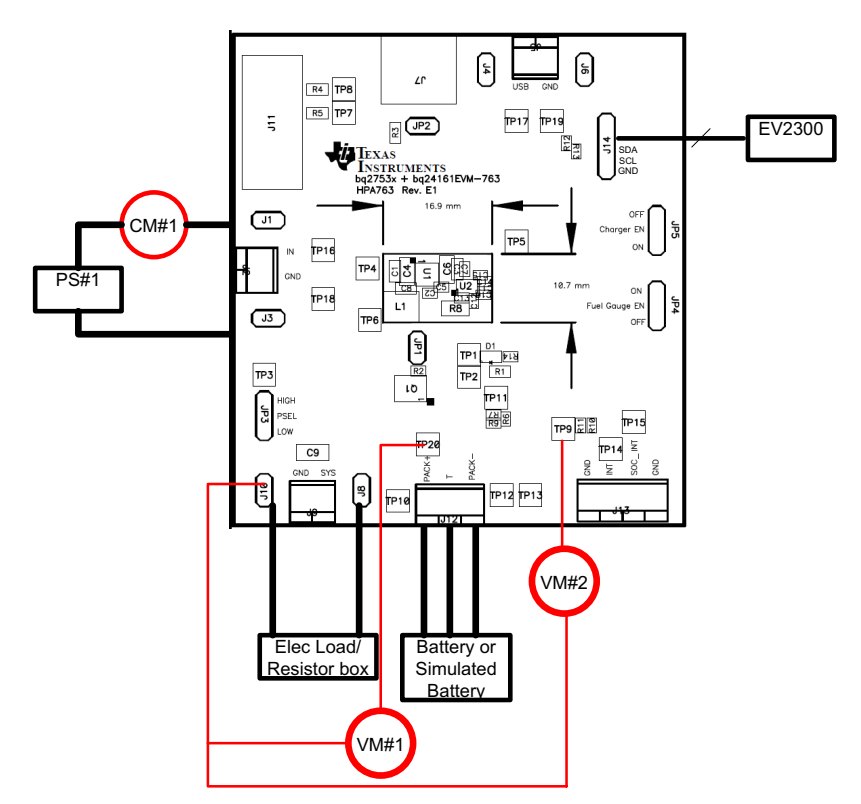

Figure 8. Original Test Setup for bq24160/161/163/168EVM (HPA721)

10. Turn on the computer. Open the bq27530 evaluation software. The main window of the software is shown in Figure 9 (DataRAM Screen)

#### 4.2 Software System Requirements

The bq27530EVSW software requires 32-bit versions of Windows 2000 or Windows XP. Drivers for Windows 98SE are provided, but Microsoft<sup>™</sup> no longer supports Windows 98; therefore, Windows 98 can have issues with USB driver support. The EV2300 USB drivers have been tested for Windows 98SE, but no assurance is made for problem-free operation with specific system configurations.

# 4.3 Software Installation

Find the latest software version in the bq27530 tool folder on <u>power.ti.com</u>. Make a search by part number for bq27530 to access the tool folder.

# 4.3.1 Using EV2300

Use the following steps to install the bq27530EVSW software when using EV2300:

- 1. Ensure that the EV2300 is not connected to the PC through a USB cable before starting this procedure.
- 2. Browse for the supported software link within the bq27530 TI web site product folder to find the downloadable evaluation software (EVSW) installation files.
- 3. Open the software file that was downloaded from the TI web site.
- 4. Follow the instructions on screen until the software installation is completed.
- 5. Before starting the EVSW, connect the EV2300 to the computer using the USB cable.
- 6. Wait until the system prompt "new hardware found" appears. Choose "select location manually", and use the "browse" button to point to subdirectory TIUSBWin2K-XP-1.
- 7. Answer "continue" to the warning that drivers are not certified with Microsoft<sup>™</sup>.
- 8. After installation finishes, another system prompt "new hardware found" appears. Repeat steps 6 and 7, but specify the directory as TIUSBWin2K-XP-2.
- 9. Answer "continue" to the warning that drivers are not certified with Microsoft. Driver installation is now finished.

# 4.3.2 Using EV2400:

- 1. Ensure that the EV2400 is not connected to the PC through a USB cable before starting this procedure.
- 2. Browse for the supported software link within the bq27530 TI web site product folder to find the downloadable EVSW installation files.
- 3. Open the software file that was downloaded from the TI web site.
- 4. Follow the instructions on screen until the software installation is completed.

# 5 Troubleshooting Unexpected Dialog Boxes

The user that is downloading the files must be logged in as the administrator.

The driver is not signed, so the administrator must allow installation of unsigned drivers in the operating system policy.

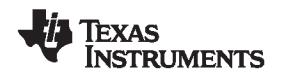

#### 6 Operation

This section details the operation of the bq27530 EVSW software.

# 6.1 Starting the Program

Run bq27530 EVSW from the Start | Programs | Texas Instruments | bq Evaluation Software menu sequence. The DataRAM screen (Figure 9) appears. Data begins to appear once the <Refresh> (single time scan) button is clicked, or when the <Keep Scanning> check box is checked. To disable the scan feature, deselect <Keep Scanning>.

The continuous scanning period can be set with the | Options | and | Set Scan Interval | menu selections. The range for this interval is 0 ms to 65,535 ms. Only items that are selected for scanning are scanned within this period.

The bq27530 EVSW provides a logging function which logs the values that were last scanned by EVSW. To enable this function, select the *Start Logging* button; this causes the *Keep Scanning* button to be selected. When logging is *Stopped*, the Keep Scanning button is still selected and has to be manually unchecked.

The logging intervals are specified under the | Options | menu with the maximum value of 65,535 ms. The *Log* interval cannot be smaller than the scan interval because this results in the same value being logged at least twice.

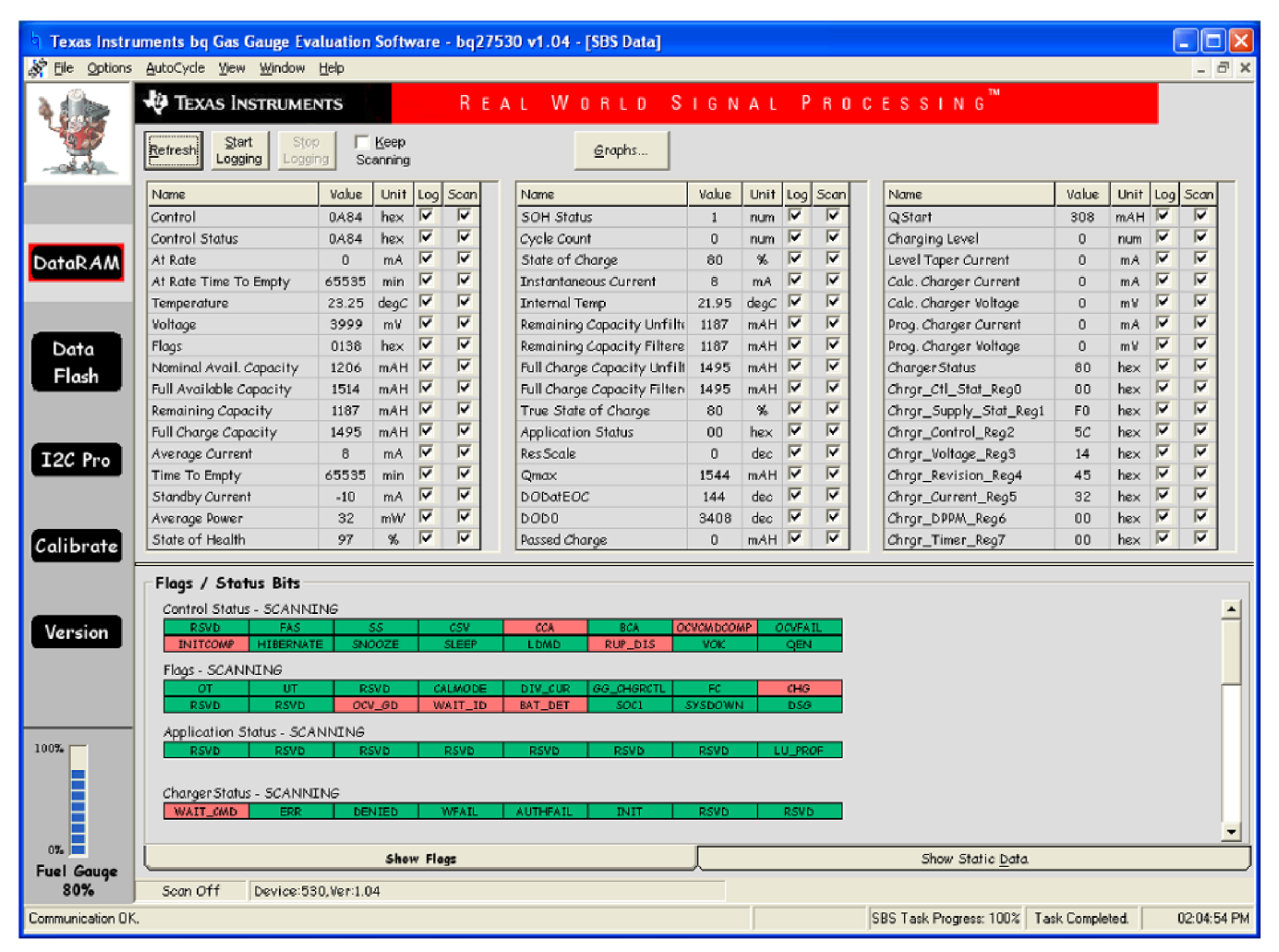

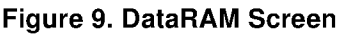

SLUUA09–December 2012 Submit Documentation Feedback

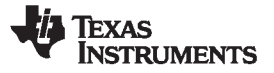

This screen (Figure 9) shows the RAM data set. Additional Flag and Status data can be viewed at the bottom of the DataRAM screen.

Dragging the splitter bar (line that separates the Flags/Status data from Data Ram register values) changes the height of the Flags/Status Data display. Selecting | View |, then | Auto Arrange | returns the splitter bar to its original location.

#### 6.2 Setting Programmable bq27530 Options

The bq27530 data flash comes configured per the default settings detailed in the bq27530 data sheet. Ensure that the settings are correctly changed to match the pack and application for the bq27530 solution being evaluated.

**IMPORTANT:** The correct setting of these options is essential to get the best performance.

| b Texas Instru           | nents bq Gas Gauge Evalu                          | ation Softw | are - bq2753         | 0 v1.04 - [Data Flash Cor     | nstants]        |        |                          |                |             |
|--------------------------|---------------------------------------------------|-------------|----------------------|-------------------------------|-----------------|--------|--------------------------|----------------|-------------|
| Section Electrons        | Data Flash <u>Y</u> iew <u>W</u> indow <u>H</u> e | 4p          |                      |                               |                 |        | 74                       |                | - 6 X       |
| ۵ الله ا                 | TEXAS INSTRUMENTS                                 | s           | REA                  | L WORLD SI                    | IGNAL           | P R O  | CESSING                  |                |             |
| 1 🦉 🛛                    | Bead Al Write Al                                  | Write A     | ll, <u>P</u> reserve | "Right click on constant name | for more inform | nation |                          |                |             |
| ~309.05                  | Calibration                                       |             | Security             | Ch                            | varger          |        |                          |                |             |
|                          | Configuration                                     | Ţ.          | Gas Gauging          | а 🔰 ОСУ Т.                    | ables           | Ύ D    | iefault Ra Tables        | Ra Table       | <u>،</u> ک  |
|                          | Name                                              | Value       | Unit                 | Name                          | Value           | Unit   | Name                     | Value          | Unit        |
| Data PAM                 | Safety                                            | -           | · ·                  | CC Threshold                  | 1390            | mAh    | Integrity Data           | -              | · ·         |
| Cardistant               | Over Temp                                         | 60.0        | degC                 | Design Capacity               | 1544            | mAh    | Full Reset Counter       | 0              | num         |
|                          | Under Temp                                        | 0.0         | degC                 | SOH LoadI                     | -400            | mA     | Registers                | -              | -           |
|                          | Temp Hys                                          | 3.0         | degC                 | Default Temperature           | 25.0            | degC   | Op Config                | 6167           | flg         |
| Data                     | Charge Termination                                | -           | -                    | Device Name                   | bq27530         |        | SOC Delta                | 1              | %           |
|                          | Charging Voltage                                  | 4200        | mV                   | Data Flash Version            | 0000            | hex    | i2c Timeout              | 4              | num         |
| Flash                    | Toper Current                                     | 77          | mA                   | Discharge                     | -               | -      | DF Wr Ind Wait           | 0              | uSec        |
|                          | Min Taper Capacity                                | 25          | mAh                  | SOC1 Set Threshold            | 150             | mAh    | OpConfig B               | 6F             | flg         |
|                          | Taper Voltage                                     | 100         | mV                   | SOCI Clear Threshold          | 175             | mAh    | OpConfig C               | 3 <i>C</i>     | flg         |
| TOC Pro                  | Current Taper Window                              | 40          | Sec                  | SysDown Set Volt Threshok     | 3150            | mV     | Clk Cti Reg              | 09             | hex         |
| 120 110                  | FC Clear %                                        | 98          | %                    | SysDown Set Volt Time         | 2               | Sec    | Power                    | -              |             |
|                          | FC Clear Volt                                     | 0           | mV                   | SysDown Clear Volt            | 3400            | mV     | Flash Update OK Voltage  | 2800           | mV          |
|                          | DODatEOC Delta T                                  | 5.0         | degC                 | Final Voltage                 | 3000            | m٧     | Sleep Current            | 10             | mA          |
|                          | Data                                              |             |                      | Def Avg I Last Run            | -299            | mA     | Hibernate I              | 8              | mA          |
| Calibrate                | Initial Standby                                   | -10         | mA                   | Def Avg P Last Run            | -1131           | mW     | Hibernate V              | 2550           | mV          |
| Version                  |                                                   |             |                      |                               |                 |        |                          |                |             |
| 0%.<br>Fuel Gauge<br>30% |                                                   |             |                      |                               |                 |        |                          |                |             |
| Communication OK.        |                                                   |             |                      |                               |                 |        | DF Task Progress: 100% T | ask Completed. | 02:08:47 PM |

The settings can be configured using the Data Flash screen (Figure 10).

#### Figure 10. Data Flash Screen

To read all the data from the bq27530 data flash, click on menu option | Data Flash | Read All |.

To write to a data flash location, click on the desired location, enter the data and press <Enter>, which writes the entire tab of flash data, or select menu option | Data Flash | Write All |. The data flash must be read before any writes are performed to avoid any incorrect data being written to the device.

The | File | Special Export | menu options allows the data flash to be exported, but it configures the exported data flash to a learned state ready for mass production use.

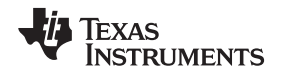

The data-flash configuration can be saved to a file by selecting | File | Export | and entering a file name. A data-flash file also can be retrieved in this way, imported, and written to the bq27530 using the | Write All | button.

The module calibration data is also held in the bq27530 data flash.

The bq27530 allows for an automatic data-flash export function, similar to the DataRAM logging function. This feature, when selected via | Options | Auto Export |, exports Data Flash to a sequential series of files named as *FilenameNNNNN.gg* where N = a decimal number from 0 to 9.

The AutoExport interval is set under the | Options menu | with a minimum value of 15 s. The AutoExport filename also is set under the | Options menu |.

When a check is next to | AutoExport |, the AutoExport is in progress. The same menu selection is used to turn on/off AutoExport.

If the Data Flash screen is blank, then the bq27530 that is being used may not be supported by the bqEVSW version that is being used. An upgrade may be required. Most of the Data Flash also cannot be read if the bq27530 is in Sealed mode.

#### 7 Calibrate Screen

To ensure proper calibration, perform the following steps. These steps may or may not be required, depending on the type of calibration being performed. Only one calibration item can be selected and calibrated at a time.

# 7.1 To Calibrate the bq27530

Calibrate each item one at a time in the order presented in this document. Select the types of calibration to be performed by selecting the corresponding checkbox (see Figure 11).

Enter the measured values for the types selected, if necessary.

Then press the *Calibrate Part as indicated below* button. After all calibration is complete, close the Calibrate subwindow. While the Calibrate subwindow is open, even in the background, the calibration routines are running in firmware. Close the subwindow to ensure that they are stopped before proceeding with configuration or testing.

# 7.2 CC Offset Calibration

This performs the internal calibration of the coulomb counter input offset. Press the *Calibrate Coulomb Counter* button.

#### 7.3 Voltage Calibration

- Measure the voltage across Pack+ and Pack- with a calibrated meter.
- Type the voltage value in mV into Enter Actual Voltage .
- Measure the temperature for PACK.
- Type the temperature value into Enter Actual Temperature.
- Press the Calibrate Voltage and Temperature as indicated below button.

# 7.4 Board Offset Calibration

This performs the offset calibration for the current offset of the board. It takes approximately 35 seconds to complete.

It is expected that no current is flowing through the sense resistor while performing this calibration step. Remove load and short PACK– to GND.

Press the Calibration Board Offset button.

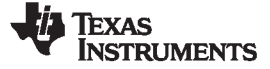

#### 7.5 Pack Current Calibration

- Connect a load to GND and SYS that draws approximately 1 A, or connect a current source to GND and Pack–. Ensure that the Measured Current reported is negative, or else reverse the connections.
- Measure the current with a calibrated meter, and type the value into Enter Actual Current using (-) for current in discharge direction.
- Press the Calibrate Pack Current button.

| h Texas Instruments by Gas Gauge Evaluation Software - bg27530 v1.04 - [Host Calibration]                                                                                                    |                        |
|----------------------------------------------------------------------------------------------------|------------------------|
| 🏂 Efe Window Help                                                                                                    | _ & ×                  |
| Vers                                                                                                    | sion: 1.3.0.6          |
| Please ensure that scanning/communication is off on all other open windows.                                                                                                    |                        |
| Coulomb Counter Offset Calibration—Step 1                                                                                                    |                        |
| DataRAM         Calibrate Coulomb         Ensure that no load current is flowing.                                                                                                    |                        |
| Voltage and Temperature Calibration-Step 2                                                                                                    |                        |
| Data<br>Flash Calibrate Voltage and<br>Temperature as<br>indicated below                                                                                                    |                        |
| T2C Pro     Voltage     Measured voltage     Enter actual voltage       3999     mV     4000     mV                                                                                                    |                        |
| Temperature                                                                                                    |                        |
| Calibrate Measured Enter actual<br>temperature temperature                                                                                                    |                        |
| <b>Temperature</b> 23.2 °C 25 °C                                                                                                    |                        |
| Version Board Offset Calibration-Step 3                                                                                                    |                        |
| Calibrate Board<br>Offset                                                                                                    |                        |
| Pack Current Calibration-Stop 4                                                                                                    |                        |
| Own     Calibrate Pack.<br>Current     Measured<br>current     Enter actual<br>current     Apply a discharge load. Discharge<br>current is a negative value. Charge<br>current is positive. A voltage applied<br>between Cell ground and Pack- will<br>force current through sense resistor. |                        |
| Communication DK. DF Task Progress: 100% Task (                                                                                                    | Completed. 02:21:55 PM |

Figure 11. Calibration Screen

Downloaded from DatasheetLib.com - datasheet search engine

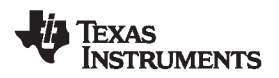

#### 8 I2C Pro Screen

#### 8.1 *I*<sup>2</sup>*C* Communication

The read/write operations of the I2C Pro function is not specific to any gas gauge. These operations serve as general-purpose communication tools (Figure 12).

| 🗄 Texas Instruments by Gas Gauge Evaluation Software - by27530 v1.04 - [Pro screen: I2C over I2C lines] |                                                                                                    |                           |                             |  |
|----------------------------------------------------------------------------------------------------|----------------------------------------------------------------------------------------------------|---------------------------|-----------------------------|--|
| 🎽 Eile 🔟 ndow                                                                                           | Help                                                                                                    |                           | - @ X                       |  |
| 1                                                                                                    | TEXAS INSTRUMENTS REAL WORLD SIGN A<br>Caution: This screen is for advanced users. Some commands may cause permanent damage to hardware.                                                                                                    | L PROCESSING <sup>™</sup> |                             |  |
|                                                                                                    | All Values in hexadecimal(No 12C  aa                                                                                                    |                           |                             |  |
| DataR <i>AM</i>                                                                                         | Read 12C Data Block<br>12C Command Od Read Data Size 07 <u>Read Data</u>                                                                                                    |                           |                             |  |
| Data<br>Flash                                                                                           | Write I2C Data Block                                                                                                    |                           |                             |  |
| Calibrate                                                                                               | Read/Write I2C Byte I2C Command 00 Byte Byte 0 Write Byte                                                                                                    |                           |                             |  |
| Version                                                                                                 | Programming<br>C:\Documents and Settings\a0066575\Desktop\bq2753C  Program<br>                                                                                                    |                           |                             |  |
| 00%<br>0%<br>Fuel Gauge<br>80%                                                                          | C:V Bead to *.senc<br>file                                                                                                    |                           |                             |  |
| Communication OF                                                                                        | u de la constante de la constante de | DF Task Progress: 100%    | Task Completed. 02:24:18 PM |  |

#### Figure 12. I2C Pro Screen

# 9 Related Documentation From Texas Instruments

To obtain a copy of any of the following TI documents, call the Texas Instruments Literature Response Center at (800) 477-8924 or the Product Information Center (PIC) at (972) 644-5580. When ordering, identify this document by its title and literature number. Updated documents also can be obtained through the TI Web site at <a href="http://www.ti.com">www.ti.com</a>.

bq27530, System-Side Impedance Track™ Fuel Gauge With Integrated LDO data sheet (SLUS955)

#### **IMPORTANT NOTICE**

Texas Instruments Incorporated and its subsidiaries (TI) reserve the right to make corrections, enhancements, improvements and other changes to its semiconductor products and services per JESD46, latest issue, and to discontinue any product or service per JESD48, latest issue. Buyers should obtain the latest relevant information before placing orders and should verify that such information is current and complete. All semiconductor products (also referred to herein as "components") are sold subject to TI's terms and conditions of sale supplied at the time of order acknowledgment.

TI warrants performance of its components to the specifications applicable at the time of sale, in accordance with the warranty in TI's terms and conditions of sale of semiconductor products. Testing and other quality control techniques are used to the extent TI deems necessary to support this warranty. Except where mandated by applicable law, testing of all parameters of each component is not necessarily performed.

TI assumes no liability for applications assistance or the design of Buyers' products. Buyers are responsible for their products and applications using TI components. To minimize the risks associated with Buyers' products and applications, Buyers should provide adequate design and operating safeguards.

TI does not warrant or represent that any license, either express or implied, is granted under any patent right, copyright, mask work right, or other intellectual property right relating to any combination, machine, or process in which TI components or services are used. Information published by TI regarding third-party products or services does not constitute a license to use such products or services or a warranty or endorsement thereof. Use of such information may require a license from a third party under the patents or other intellectual property of the third party, or a license from TI under the patents or other intellectual property of TI.

Reproduction of significant portions of TI information in TI data books or data sheets is permissible only if reproduction is without alteration and is accompanied by all associated warranties, conditions, limitations, and notices. TI is not responsible or liable for such altered documentation. Information of third parties may be subject to additional restrictions.

Resale of TI components or services with statements different from or beyond the parameters stated by TI for that component or service voids all express and any implied warranties for the associated TI component or service and is an unfair and deceptive business practice. TI is not responsible or liable for any such statements.

Buyer acknowledges and agrees that it is solely responsible for compliance with all legal, regulatory and safety-related requirements concerning its products, and any use of TI components in its applications, notwithstanding any applications-related information or support that may be provided by TI. Buyer represents and agrees that it has all the necessary expertise to create and implement safeguards which anticipate dangerous consequences of failures, monitor failures and their consequences, lessen the likelihood of failures that might cause harm and take appropriate remedial actions. Buyer will fully indemnify TI and its representatives against any damages arising out of the use of any TI components in safety-critical applications.

In some cases, TI components may be promoted specifically to facilitate safety-related applications. With such components, TI's goal is to help enable customers to design and create their own end-product solutions that meet applicable functional safety standards and requirements. Nonetheless, such components are subject to these terms.

No TI components are authorized for use in FDA Class III (or similar life-critical medical equipment) unless authorized officers of the parties have executed a special agreement specifically governing such use.

Only those TI components which TI has specifically designated as military grade or "enhanced plastic" are designed and intended for use in military/aerospace applications or environments. Buyer acknowledges and agrees that any military or aerospace use of TI components which have *not* been so designated is solely at the Buyer's risk, and that Buyer is solely responsible for compliance with all legal and regulatory requirements in connection with such use.

TI has specifically designated certain components as meeting ISO/TS16949 requirements, mainly for automotive use. In any case of use of non-designated products, TI will not be responsible for any failure to meet ISO/TS16949.

| Products                     |                                 | Applications                  |                                   |
|------------------------------|---------------------------------|-------------------------------|-----------------------------------|
| Audio                        | www.ti.com/audio                | Automotive and Transportation | www.ti.com/automotive             |
| Amplifiers                   | amplifier.ti.com                | Communications and Telecom    | www.ti.com/communications         |
| Data Converters              | dataconverter.ti.com            | Computers and Peripherals     | www.ti.com/computers              |
| DLP® Products                | www.dlp.com                     | Consumer Electronics          | www.ti.com/consumer-apps          |
| DSP                          | dsp.ti.com                      | Energy and Lighting           | www.ti.com/energy                 |
| Clocks and Timers            | www.ti.com/clocks               | Industrial                    | www.ti.com/industrial             |
| Interface                    | interface.ti.com                | Medical                       | www.ti.com/medical                |
| Logic                        | logic.ti.com                    | Security                      | www.ti.com/security               |
| Power Mgmt                   | power.ti.com                    | Space, Avionics and Defense   | www.ti.com/space-avionics-defense |
| Microcontrollers             | microcontroller.ti.com          | Video and Imaging             | www.ti.com/video                  |
| RFID                         | www.ti-rfid.com                 |                               |                                   |
| OMAP Applications Processors | www.ti.com/omap                 | TI E2E Community              | e2e.ti.com                        |
| Wireless Connectivity        | www.ti.com/wirelessconnectivity |                               |                                   |

Mailing Address: Texas Instruments, Post Office Box 655303, Dallas, Texas 75265 Copyright © 2013, Texas Instruments Incorporated